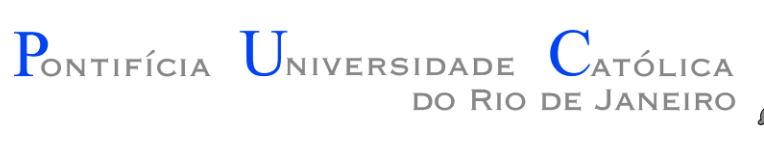

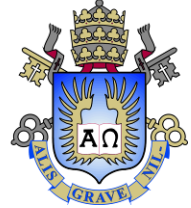

#### Introdução a Programação de Jogos

#### Aula 09 – Configuração da PlayLib

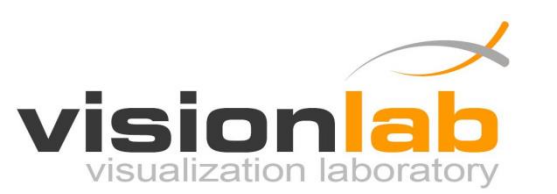

Edirlei Soares de Lima <elima@inf.puc-rio.br>

### Biblioteca Gráfica - PlayLib

- **Conjunto de funções** para criação e manipulação de formas geométricas, imagens, áudio, janelas...
- Baseada na API **OpenGL**.
- Pode ser usada para criação de jogos 2D, simulações, animações e outros aplicativos.
- Desenvolvida especialmente para esse curso!

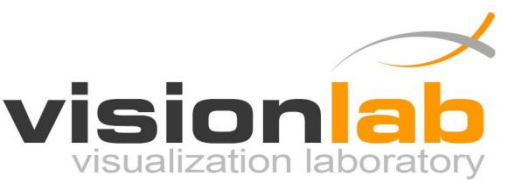

#### Instalação

• Download:

http://www.inf.puc-rio.br/~elima/intro-prog/

Descompacte o arquivo PlayLib\_V1.4.zip

| 鷆 doc     | 12/09/2012 21:46 | File folder |
|-----------|------------------|-------------|
| 鷆 include | 12/09/2012 19:55 | File folder |
| 🕌 lib     | 12/09/2012 19:17 | File folder |

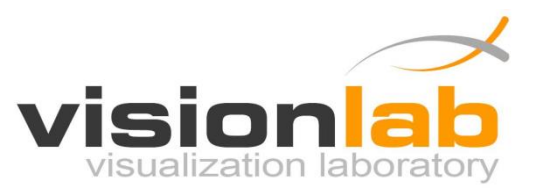

- (1) Crie um **novo projeto.**
- (2) Acesse as propriedades de projeto clicando com o botão da direita no nome do seu projeto.

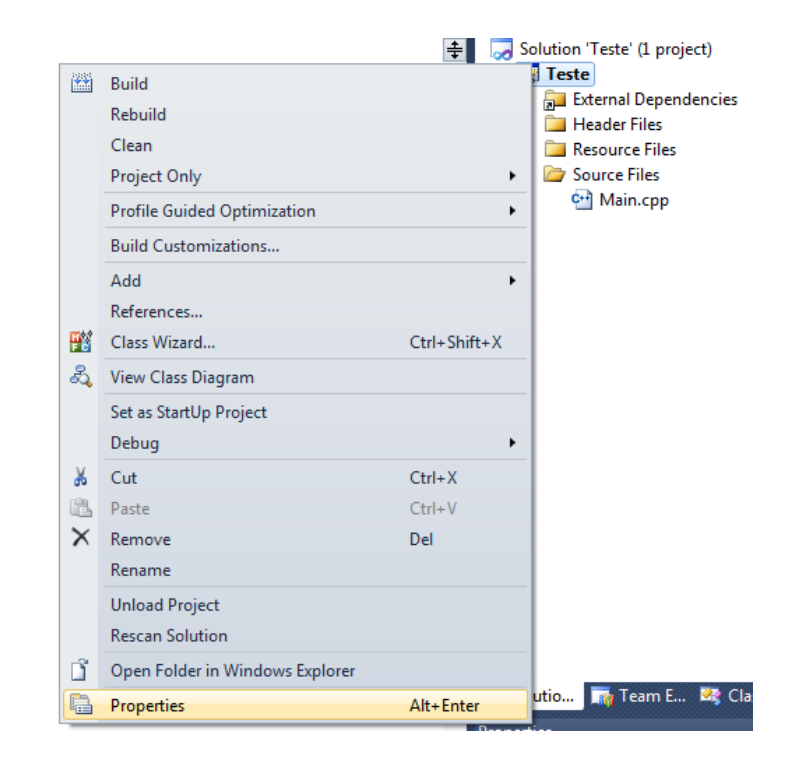

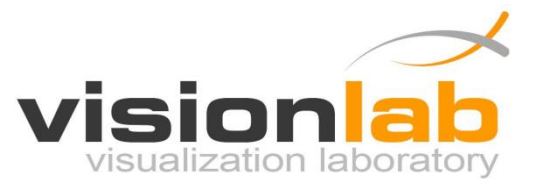

• (3) Selecione a opção C/C++ e a sub-opção General.

| Teste Property Pages                 |                                                                     |                                                                                                    | ? <b>×</b>          |
|--------------------------------------|---------------------------------------------------------------------|----------------------------------------------------------------------------------------------------|---------------------|
| <u>C</u> onfiguration: Active(Debug) | Platform: Active(Win32)                                             | ✓ Cor                                                                                                    | nfiguration Manager |
| > Common Properties                  | Additional Include Directories                                      |                                                                                                    |                     |
| Configuration Properties             | Resolve #using References                                           |                                                                                                    |                     |
| General                              | Debug Information Format                                            | Program Database for Edit And Con                                                                               | tinue (/ZI)         |
| Debugging                            | Common Language RunTime Support                                     | _                                                                                                    | /                   |
| VC++ Directories                     | Suppress Startup Banner                                             | Yes (/nologo)                                                                                                   |                     |
| ⊿ C/C++                              | Warning Level                                                       | Level3 (/W3)                                                                                                    |                     |
| General                              | Treat Warnings As Errors                                            | No (/WX-)                                                                                                    |                     |
| Optimization                         | Multi-processor Compilation                                         |                                                                                                    |                     |
| Preprocessor                         | Use Unicode For Assembler Listing                                   |                                                                                                    |                     |
| Code Generation                      |                                                                     |                                                                                                    |                     |
| Language                             |                                                                     |                                                                                                    |                     |
| Precompiled Headers                  |                                                                     |                                                                                                    |                     |
| Output Files                         |                                                                     |                                                                                                    |                     |
| Browse Information                   |                                                                     |                                                                                                    |                     |
| Advanced                             |                                                                     |                                                                                                    |                     |
| Command Line                         |                                                                     |                                                                                                    |                     |
| Linker                               |                                                                     |                                                                                                    |                     |
| > Manifest 1001                      |                                                                     |                                                                                                    |                     |
| Repure Information                   |                                                                     |                                                                                                    |                     |
| Build Events                         |                                                                     |                                                                                                    |                     |
| Custom Build Sten                    |                                                                     |                                                                                                    |                     |
| p custom build step                  |                                                                     |                                                                                                    |                     |
|                                      |                                                                     |                                                                                                    |                     |
|                                      | Additional Include Directories                                      | de la della construction de la della della della della della della della della della della della della della de |                     |
|                                      | Specifies one or more directories to add to the inclu<br>(/[[nath]) | ide path; separate with semi-colons if mo                                                                       | re than one.        |
|                                      | ( (paril)                                                           |                                                                                                    |                     |
|                                      |                                                                     | ОК                                                                                                    | ancel Apply         |

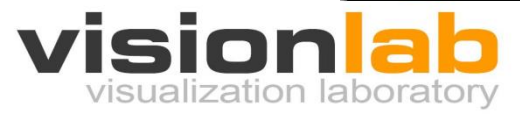

 (4) Selecione a opção Additional Include Directories e clique em <Edit...>

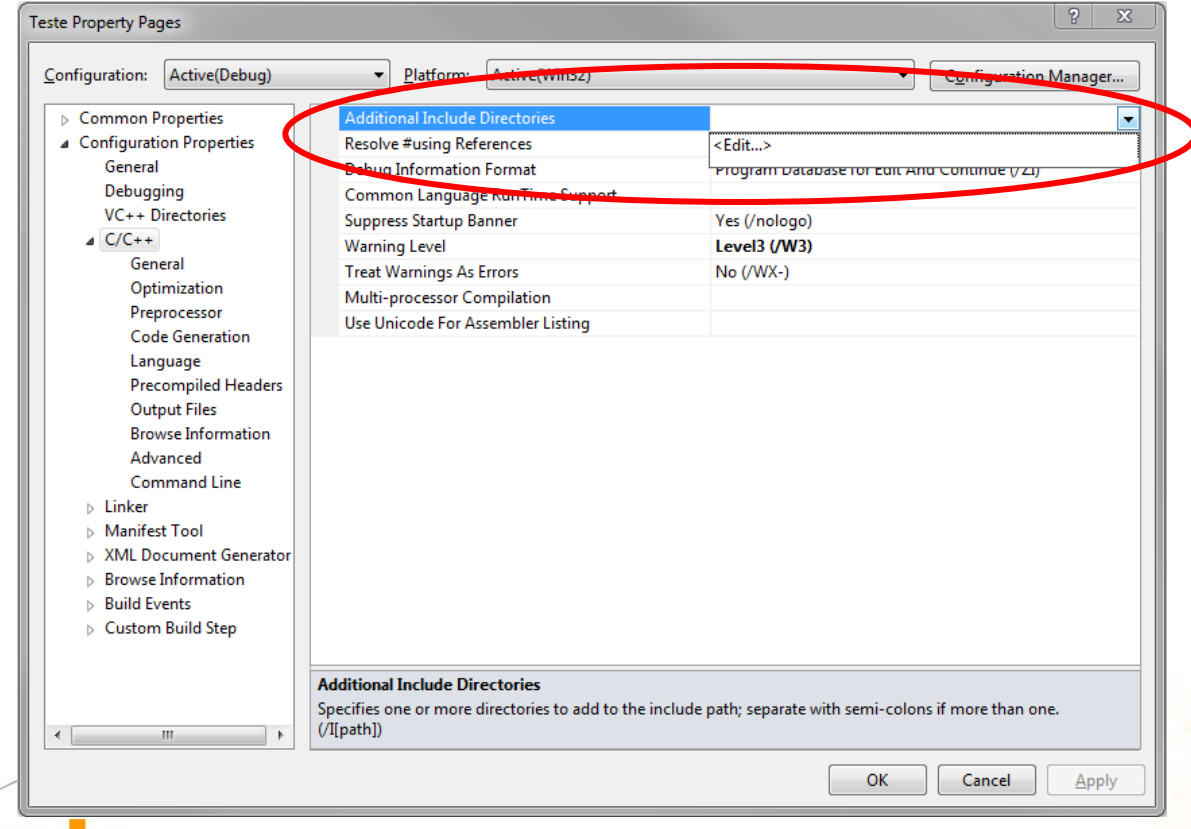

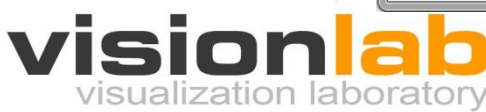

• (5) Selecione ou digite o caminho completo para a pasta include que está dento da pasta PlayLib.

| Additional Include Directories          | ? <b>*</b> |
|-----------------------------------------|------------|
| C:\Program Files\PlayLib\include        |            |
| <<br>Inherited values:                  | 4          |
| Inherit from parent or project defaults |            |
|                                         | OK Cancel  |

• (6) Clique em **OK**.

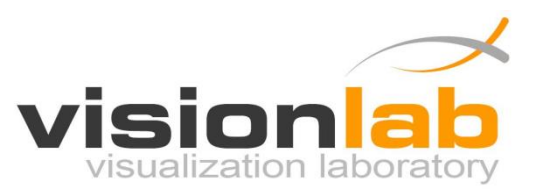

• (7) Selecione a opção Linker e a sub-opção General.

| Configuration: Active(Debug)                              | Platform: Active(Win32)                                   | ▼ C <u>o</u> nfiguration Mana                        |  |
|-----------------------------------------------------------|-----------------------------------------------------------|------------------------------------------------------|--|
| Common Properties                                         | Output File                                               | \$(OutDir)\$(TargetName)\$(TargetExt)                |  |
| Configuration Properties                                  | Show Progress                                             | Not Set                                              |  |
| General                                                   | Version                                                   |                                                      |  |
| Debugging                                                 | Enable Incremental Linking                                | Yes (/INCREMENTAL)                                   |  |
| VC++ Directories                                          | Suppress Startup Banner                                   | Yes (/NOLOGO)                                        |  |
| - C/C++                                                   | Ignore Import Library                                     | No                                                   |  |
| ⊿ Linker                                                  | Register Output                                           | No                                                   |  |
| General                                                   | Per-user Redirection                                      | No                                                   |  |
| Manifest File                                             | Additional Library Directories                            |                                                      |  |
| Debugging                                                 | Link Library Dependencies                                 | Yes                                                  |  |
| System                                                    | Use Library Dependency Inputs                             | No                                                   |  |
| Optimization                                              | Link Status                                               |                                                      |  |
| Embedded IDL                                              | Prevent DII Binding                                       |                                                      |  |
| Advanced                                                  | Treat Linker Warning As Errors                            |                                                      |  |
| Command Line                                              | Force File Output                                         |                                                      |  |
| Manifest Tool                                             | Create Hot Patchable Image                                |                                                      |  |
| > XML Document Generator                                  | Specify Section Attributes                                |                                                      |  |
| Browse Information     Build Events     Custom Build Step | Output File<br>The /OUT option overrides the default name | and location of the program that the linker creates. |  |

visualization labora

 (8) Selecione a opção Additional Library Directories e clique em <Edit...>

| Configuration:                                                                                                    | Active(Debug)                                                                                                    | ▼ Platform:                                                                                                    | Active(Win32)                                                                                                    | •                                                                                                    | Configuration Manager. |
|----------------------------------------------------------------------------------------------------|----------------------------------------------------------------------------------------------------|----------------------------------------------------------------------------------------------------|----------------------------------------------------------------------------------------------------|----------------------------------------------------------------------------------------------------|------------------------|
| <ul> <li>▷ Common R</li> <li>△ Configurat</li> <li>General</li> <li>Debugg</li> <li>VC++</li> <li>▷ C/C++</li> <li>△ Linker</li> <li>Gen</li> <li>Inpu</li> <li>Main</li> <li>Deb</li> <li>Syst</li> <li>Opt</li> <li>Emil</li> <li>Adv</li> <li>Corr</li> <li>▷ Manifeit</li> <li>▷ XML Do</li> <li>▷ Browseit</li> <li>▷ Build Ev</li> <li>▷ Custom</li> </ul> | Properties<br>ion Properties<br>l<br>jing<br>Directories<br>erral<br>ut<br>nifest File<br>bugging<br>tem<br>imization<br>bedded IDL<br>vanced<br>mmand Line<br>st Tool<br>cocument Generator<br>Information<br>vents<br>n Build Step | Output File<br>Show Progress<br>Version<br>Enable Incremental<br>Suppress Startup B<br>Ignore Import Libra<br>Register Output<br>Per-user Redirection<br>Advantal Library I<br>Use Silvary Depend<br>Use Silvary Depend<br>Use Silvary Depend<br>Use Silvary Depend<br>Use Silvary Depend<br>Use Silvary Depend<br>Use Silvary Depend<br>Use Silvary Depend<br>Use Silvary Depend<br>Use Silvary Depend<br>Use Silvary Depend<br>Use Silvary Depend<br>Silvary Depend<br>Create Hot Patchat<br>Specify Section Att | l Linking<br>anner<br>any<br>Directories<br>dencies<br>Jency Inputs<br>J<br>ng As Errors<br>Die Image<br>ributes | \$(OutDir)\$(TargetName)\$(T<br>Not Set<br>Yes (/INCREMENTAL)<br>Yes (/NOLOGO)<br>No<br>No<br>C<br>Edit><br>Tvo | argetExt)              |
| •                                                                                                    | III                                                                                                    | Additional Library Dir<br>Allows the user to over                                                                                                    | e <b>ctories</b><br>ride the environmenta                                                                        | l library path (/LIBPATH:folder)                                                                                | Cancel Apply           |

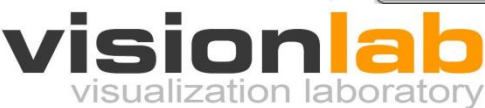

• (9) Selecione ou digite o caminho completo para a pasta lib que está dento da pasta PlayLib.

| Additional Library Directories          | ? <b>**</b> |
|-----------------------------------------|-------------|
|                                         |             |
| C:\Program Files\PlayLib\lib            |             |
| 4                                       |             |
| Inherited values:                       |             |
|                                         | ŕ           |
|                                         | -           |
| Inherit from parent or project defaults | Macros>>    |
|                                         | OK Cancel   |

• (10) Clique em **OK**.

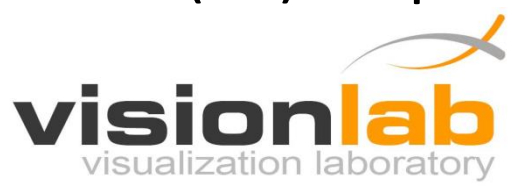

• (11) Selecione a opção Linker e a sub-opção Input.

| Configuration: Active(Debug)                                                                                            |                                                                            |                                 | Configuration Manager        |
|----------------------------------------------------------------------------------------------------|----------------------------------------------------------------------------|---------------------------------|------------------------------|
| Common Properties                                                                                                    | Additional Dependencies                                                    | kernel32.lib;user32.lib;gdi32.  | lib;winspool.lib;comdlg32.li |
| Configuration Properties                                                                                                | Ignore All Default Libraries                                               |                                 |                              |
| General                                                                                                    | Ignore Specific Default Libraries                                          |                                 |                              |
| Debugging                                                                                                    | Module Definition File                                                     |                                 |                              |
| VC++ Directories                                                                                                    | Add Module to Assembly                                                     |                                 |                              |
| ► C/2++                                                                                                    | Embed Managed Resource File                                                |                                 |                              |
| ▲ Linker                                                                                                    | Force Symbol References                                                    |                                 |                              |
| General                                                                                                    | Delay Loaded Dlls                                                          |                                 |                              |
| Input                                                                                                    | Assembly Link Resource                                                     |                                 |                              |
| Command Line     Manifest Tool     XML Document Generator     Browse Information     Build Events     Custom Build Step |                                                                            |                                 |                              |
| -                                                                                                    | Additional Dependencies<br>Specifies additional items to add to the link c | ommand line [i.e. kernel32.lib] |                              |
| ۰ III ا                                                                                                    |                                                                            |                                 |                              |

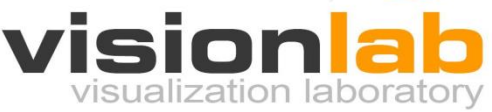

 (12) Selecione a opção Additional Dependencies e clique em <Edit...>

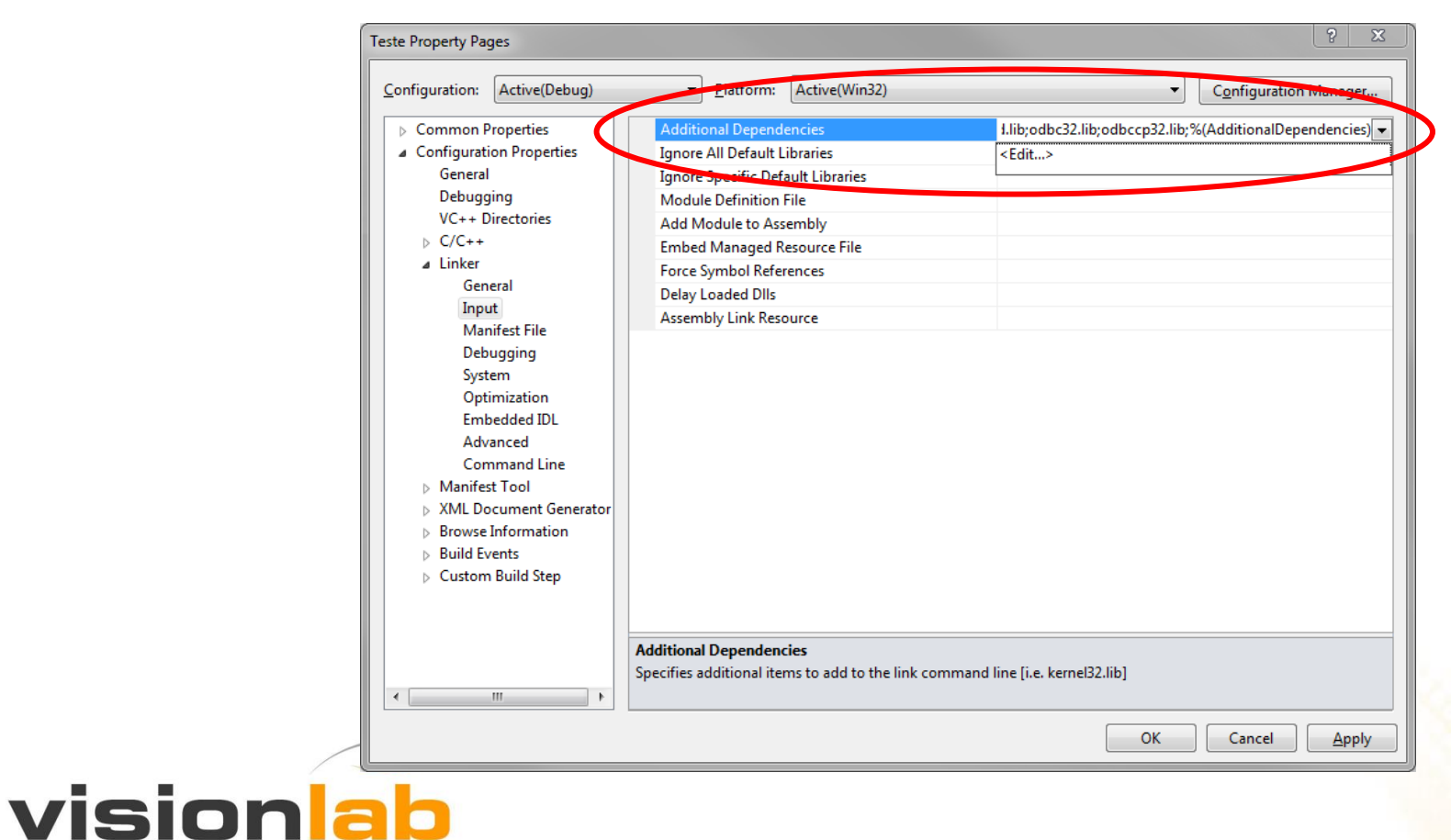

visualization laboratory

• (13) Digite PlayLib.lib

| Addition                                                                | ? <b>**</b> |
|-------------------------------------------------------------------------|-------------|
| PlayLib.lib                                                             | *           |
|                                                                         | -           |
| Inherited values:                                                       |             |
| kernel32.lib<br>user32.lib<br>gdi32.lib<br>winspool.lib<br>comdlg32.lib |             |
| Inherit from parent or project defaults                                 | Marino      |
|                                                                         | OK Cancel   |

• (14) Clique em **OK**.

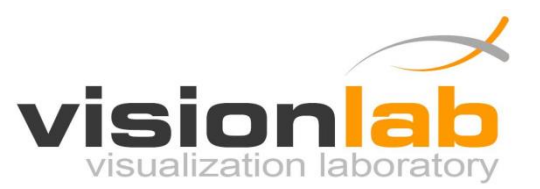

(15) Clique em OK para concluir a configuração do projeto.

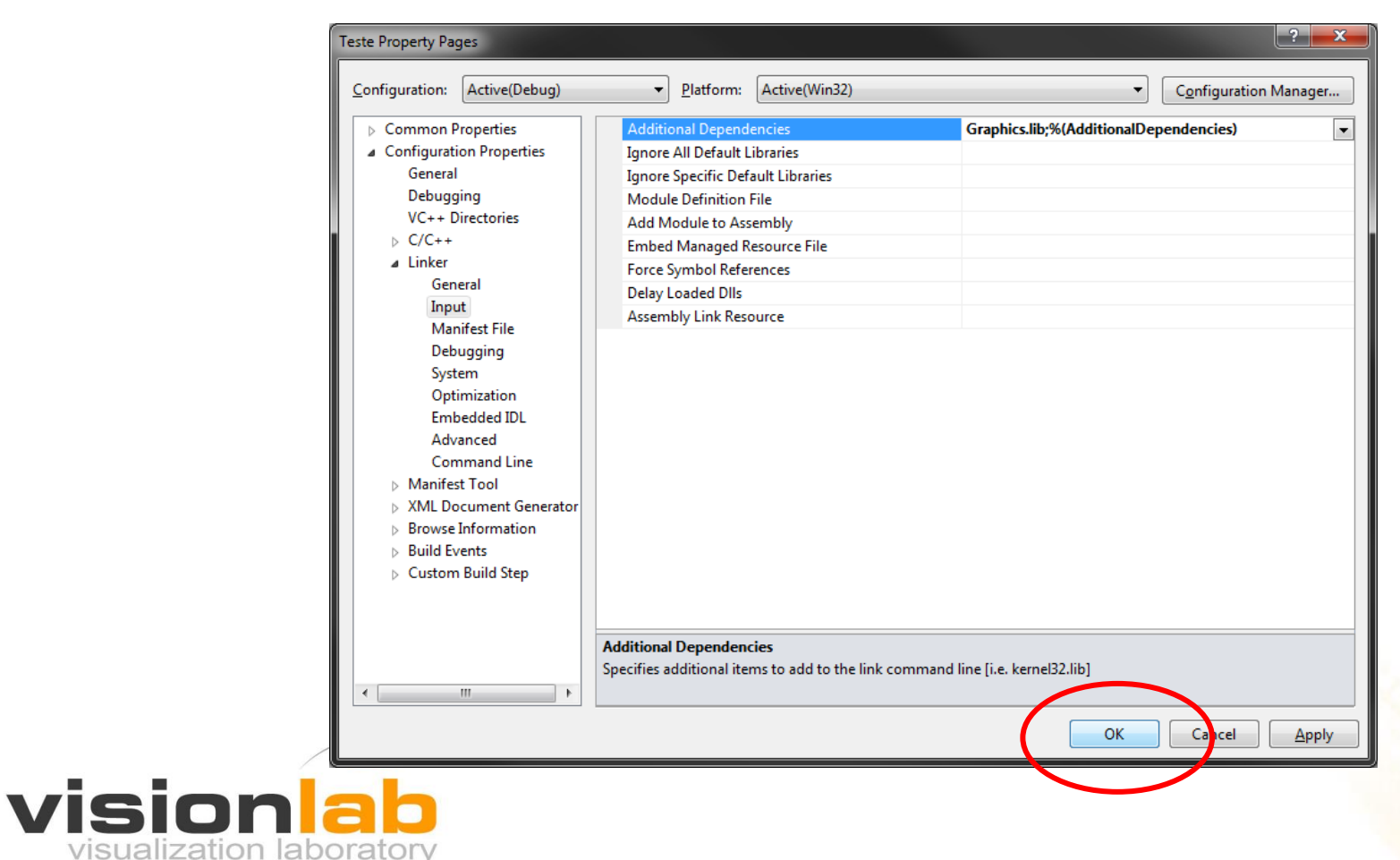